## LDN-L30

## ラウドネス計測 ロガーアプリケーション

## 仕様書

株式会社 コスミックエンジニアリング 〒191-0065 東京都日野市旭が丘 3-2-11 URL: http://www.cosmic-eng.co.jp/ E-Mail: c1000@cosmic-eng.co.jp

概要 LDN-L30アプリケーションは、LDN-M30シリーズで計測したラウドネス値およびトゥルーピーク値のログをPCに 画面表示・保存します。 LDN-L30アプリケーションとLDN-M30シリーズは、ネットワークで接続します。

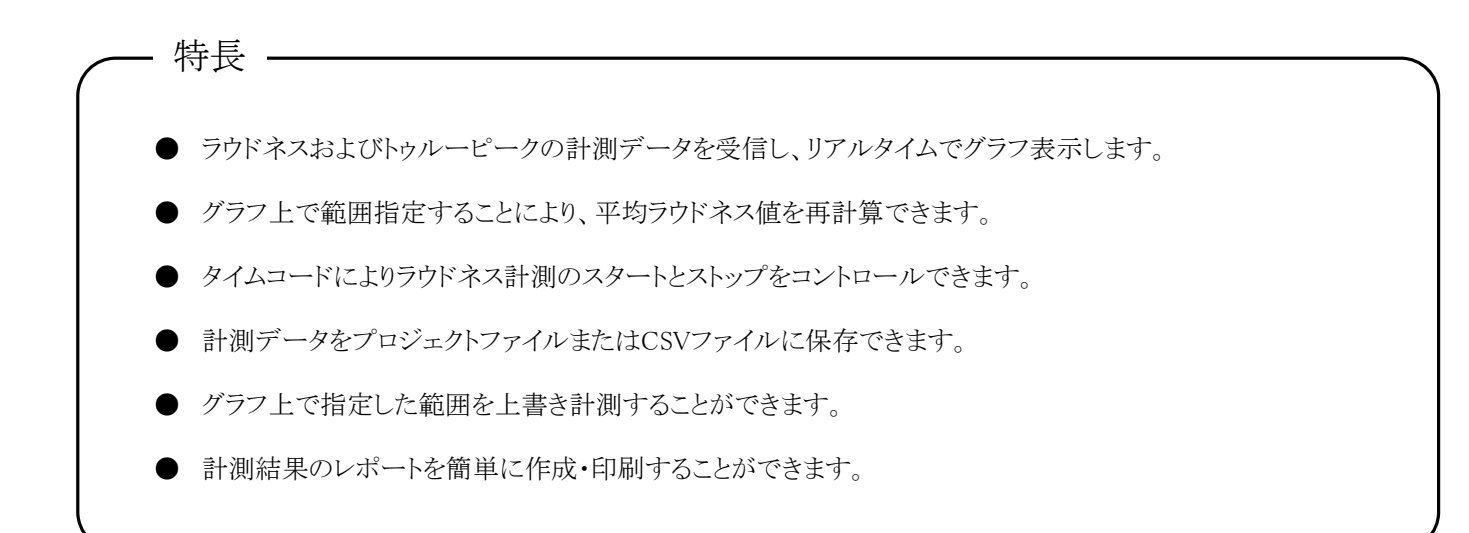

| 小风日日    |                                         |                                              |  |
|---------|-----------------------------------------|----------------------------------------------|--|
| 計測      | 手動                                      | 「START」ボタン押下から「STOP」ボタン押下まで計測                |  |
|         | 自動                                      | 1kHz または無音を検知すると自動で計測状態と計測待ち状<br>態を交互に繰り返し計測 |  |
|         | タイムコード                                  | 「タイムコード設定」ダイアログで設定した区間を計測                    |  |
|         | 上書き                                     | 計測済みのデータに、同じタイムコードのデータを上書き                   |  |
| グラフ表示   | 表示する音声チャンネルを設定                          |                                              |  |
|         | トゥルーピークをグラフに表示するかどうかを設定                 |                                              |  |
|         | ラウドネス値をグラフに表示するかどうかを設定                  |                                              |  |
|         | 平均ラウドネス値/ショートターム/モーメンタリーから表示するラウドネス値を選択 |                                              |  |
| 再計算     | トゥルーピークの最大値、平均ラウドネス値を再計算                |                                              |  |
|         | グラフ上で範囲指定、指定範囲の変更                       |                                              |  |
| フレームレート | 30、29.97、25、24から選択                      |                                              |  |

|             | クラノ上で範囲相応          | と、伯叱範囲の変更                                                                               |
|-------------|--------------------|-----------------------------------------------------------------------------------------|
| フレームレート     | 30、29.97、25、24から選択 |                                                                                         |
| データ表示       | サマリー               | セクションのトゥルーピークの最大値、ラウドネス値を表示                                                             |
|             | イベントログ             | タイムコードとアラート内容を一覧表示                                                                      |
|             | レポート               | セクションに関するレポートを表示                                                                        |
| ファイル保存と読み込み | プロジェクト             | 計測した全データをファイルに保存、読み出し                                                                   |
|             | エクスポート             | 計測した全データをCSVファイルにエクスポート                                                                 |
| 印刷          | 印刷プレビュー            | グラフの印刷画面をプレビュー                                                                          |
|             | 印刷                 | グラフあるいはレポートを印刷                                                                          |
| 設定          | タイムコード設定           | タイムコードモードで計測する区間(イン、アウト)を最大64カ<br>所設定<br>インのタイミングでリセットするかどうかを設定<br>設定区間をCSVファイルで保存、読み込み |
|             | 通信設定               | 通信するLDN-M30のIPアドレス、ポート番号の設定                                                             |

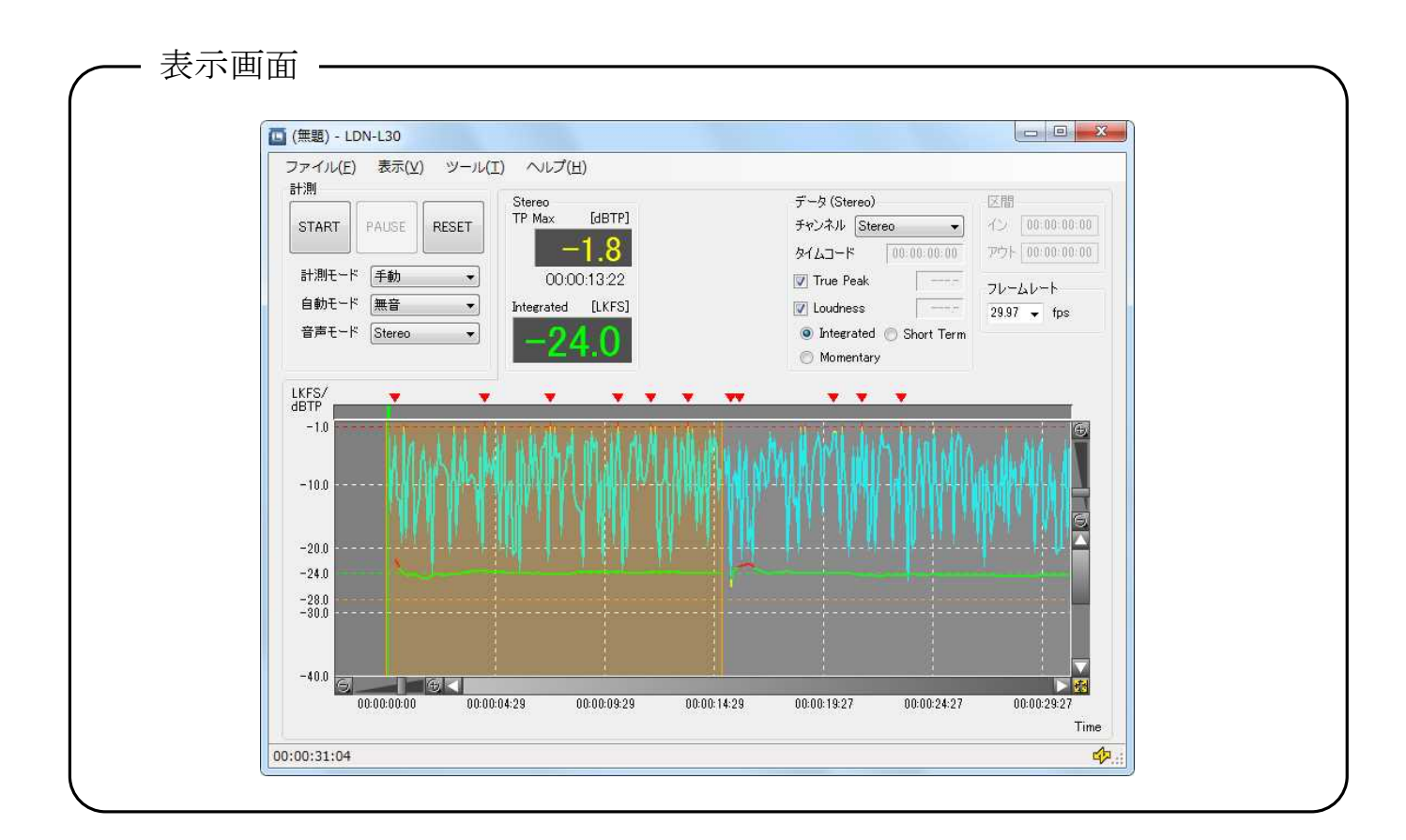

## 動作環境

LDN-L30ソフトウェアは以下の環境で動作します。

- OS :WindowsXP / Windows7
- CPU :Intel Core2Duo 2.4GHz以上
- :Intel Core i7 3.4GHz(推奨)
- メモリ :1GB以上(最小)、2GB以上(推奨)
  - ※ 推奨環境の条件を満たしている場合でも、別のアプリケーションが動作してCPUに負荷がかかっていたり、メモリを大量に消費しているとロギングに失敗することがあります。特に電源管理、 Windows Update の自動更新およびデフラグのスケジュールはオフにして使用することをお勧めします。また、長時間計測したデータを扱う場合、ファイルの読み込みや再計算処理に時間がかかるため、より高速なCPUの利用を推奨します。